Данная инструкция предназначена для перевыпуска электронного ключа TUMAR. Электронный ключ TUMAR доступен только через вебверсию Интернет-банкинга. Уведомление об окончании срока действия электронного ключа появляется в личном кабинете Интернет-банкинга за 30 дней до истечения срока. В случае необходимости, если срок сертификата еще не истек, клиент может обратиться в филиал Банка. Перевыпуск электронного ключа производится без взимания оплаты до окончания срока его действия.

Для начала подключите USB-токен JaCarta к компьютеру (вставьте флешку) и перейдите на сайт <u>https://ca.kisc.kz/</u>. После загрузки страницы в главном меню (см. рисунок 1), установите флажок «По сертификату» и нажмите кнопку «Вход».

| Логин                     |
|---------------------------|
| Пароль                    |
| По сертификату            |
| Вход                      |
| Дистанционная регистрация |
| Восстановление пароля     |
| Русский English Қазақша   |
| СОС Инфо Новости          |

Рисунок 1 – Главное меню

После этого на экране отобразятся два сертификата. Выберите верхний сертификат и нажмите кнопку «Выбрать». (см. рисунок 2)

| ſ | Выберите сертификат для аутентификации ×                                                                                                    |  |
|---|----------------------------------------------------------------------------------------------------|--|
|   | Владовец;<br>Дочерний Банк «Казахстан зираат интернешнл Банк»,с=КZ<br>Серийный номер;<br>Годен с: 2024-08-27 12:10:33<br>До: 2025-08-27 12:15:03              |  |
|   | Владовец;<br>Дочерний банк «Казахстан-Зираат интернешкл банк <sub>ос</sub> с=К2<br>Серийний номер:<br>Годен с: 2024-09-27 12:10:34<br>До: 2025-09-27 12:15:04 |  |
|   | Budgers Jacpars                                                                                                    |  |
|   | Buccasiodenus rapida<br>Pyrcoul English Kasayuta                                                                                                    |  |
|   | COC Heedore<br>Flowousk                                                                                                    |  |
|   |                                                                                                    |  |
|   |                                                                                                    |  |
|   |                                                                                                    |  |

Рисунок 2 – Выбор сертификата

Далее появится окно для ввода PIN-кода от токена, который был отправлен на вашу электронную почту ранее (при первом выпуске ключа), указанную в заявлении (см. рисунок 3).

|                 |                    | ~      |
|-----------------|--------------------|--------|
| Введите паролы, | для ключевого устр | ойства |
| token://jacarta | -114-1-2114        |        |
|                 |                    |        |
|                 | Ok                 | Отмена |

Рисунок 3 – Ввод ПИН от токена

После успешного ввода PIN-кода откроется следующее меню. В этом меню необходимо нажать на кнопку «Запрос на выпуск сертификата» (см. рисунок 4)

| Кабинет + Система +                                                                                           | (Клиент) Выйти |
|----------------------------------------------------------------------------------------------------|----------------|
| Личный кабинет 🛇                                                                                              |                |
| Выпуск сертификатов                                                                                           |                |
| Данная кнопка позволяет сформировать запрос на вылуск сертификата(-ов)                                        |                |
| Запрос на выпуск сертификата                                                                                  |                |
| Установка сертификатов                                                                                        |                |
| Данная кнопка позволяет установить все актуальные сертификаты пользователя при наличии соответствующих ключей |                |
| Установить все сертификаты                                                                                    |                |
| Отзыв сертификатов                                                                                            |                |
| Данная кнопка позволяет сформировать запрос на отзыв сертификата при наличии сертификата для подписи          |                |
| Запрос на отзыя сертификата                                                                                   |                |
|                                                                                                    |                |

Рисунок 4 – Запрос на выпуск сертификата

Далее откроется новое окно. В поле «Устройство» вместо eToken необходимо выбрать JaCarta (см. рисунок 5).

| Кабинет 👻 Система 🕶                                       |                                            | (Клиент) Выйти                              |
|-----------------------------------------------------------|--------------------------------------------|---------------------------------------------|
| Личный кабинет 🛞 Запрос на выпуск сертификата (Jakaeva) 🛞 |                                            |                                             |
| Детализация                                               |                                            |                                             |
| DN                                                        |                                            |                                             |
| Тариф                                                     | KISC Certificate RK-02(GOST+RSA)           |                                             |
|                                                           |                                            |                                             |
| Параметры                                                 |                                            |                                             |
| Устройство                                                | eToken: eToken                             | Профайл eToken не настроен в ПО "ТУМАР-CSP" |
| Сертификат для подписи                                    | eToken: eToken                             | С Поле должно быть заполнено                |
| Посмотреть сертификат                                     | JavaToken: JavaToken<br>KazToken: KazToken |                                             |
| Печать заявлений                                          | Файловая система: FSystem                  |                                             |
| Протокол работы                                           | JaCarta: JaCarta                           |                                             |
|                                                           |                                            |                                             |
|                                                           |                                            |                                             |
|                                                           |                                            |                                             |
|                                                           |                                            |                                             |
|                                                           |                                            | 8                                           |
|                                                           |                                            |                                             |
| Запрос на выпуск сертификата                              | тисна Помощь                               |                                             |

Рисунок 5 – Выбор устройства

Затем в поле «Пароль на устройство пользователя» необходимо ввести PIN-код от токена (см. рисунок 6) и нажать кнопку «Запрос на выпуск сертификата»

| Кабинет • Система •      |                                   |                     |                                  |   |   | (Клиент) |
|--------------------------|-----------------------------------|---------------------|----------------------------------|---|---|----------|
| ачный кабинет 🕤 Запрос н | на выпуск сертификата (Jakaeva) ⊙ |                     |                                  |   |   |          |
| Детализация              |                                   |                     |                                  |   |   |          |
|                          |                                   | DN                  |                                  |   |   |          |
|                          |                                   | Тариф               | KISC Certificate RK 02[GOST+RSA] | * |   |          |
|                          |                                   |                     |                                  |   |   |          |
| араметры                 |                                   |                     |                                  |   |   |          |
|                          |                                   | Устройство          | JaCarta: JaCarta                 |   |   |          |
|                          | Cep                               | тификат для подписи |                                  |   | 0 |          |
|                          | По                                | смотреть сертификат |                                  |   |   |          |
|                          | Пароль на устр                    | юйство пользоватоля | *******                          |   |   |          |
|                          |                                   | Печать заявлений    |                                  |   |   |          |
|                          |                                   | Протокол работы     |                                  |   |   |          |
|                          |                                   |                     |                                  |   |   |          |
|                          |                                   |                     |                                  |   |   |          |
|                          |                                   |                     |                                  |   |   |          |
|                          |                                   |                     |                                  |   |   |          |
|                          |                                   |                     |                                  |   |   |          |

Рисунок 6 – Ввод пароля

Далее появится небольшое окно приложения TumarCSP, в котором необходимо ввести PIN-код от токена (см. рисунок 7)

| ва |
|----|
|    |
| -  |
|    |

Рисунок 7 – Ввод пароля

После завершения загрузки и установки сертификатов отобразится документ, который необходимо сохранить. В дальнейшем этот документ потребуется отправить в Банк. Далее нажимаете на кнопку «Печать» (см. рисунок 8).

| Kadewart + Cecteria +                                                                                                    |                                                                                                    |                                                                                                    | X2003 | and Bandleton |
|----------------------------------------------------------------------------------------------------|----------------------------------------------------------------------------------------------------|----------------------------------------------------------------------------------------------------|-------|---------------|
|                                                                                                    |                                                                                                    |                                                                                                    |       |               |
| standing of the standard of the standard of th | •                                                                                                    |                                                                                                    |       |               |
| Детализация                                                                                                    |                                                                                                    |                                                                                                    | Î.    |               |
|                                                                                                    | Nyaway ay, a u suan-gray poursis programs lingu                                                                                                    | . Aparenter 10                                                                                                    |       |               |
|                                                                                                    | B I Quean                                                                                                    |                                                                                                    |       |               |
|                                                                                                    | KOMMO MARK TONOY IN ANY THE KANNY MARKING HERED TONOY THAT TO HERED<br>TELLI MARK TOLENU TELLI VICTORIZ (Annua Typicala)                                                                                                    | наластики о пристоденных, а таку на кумпистики сласной и<br>может промиссо соортила сола кумписти сласно матестиция<br>соортиласто соортила сола кумписти соортинати соортинати<br>соортиласто со соортинати со соортинати со соортинати                                                                                                    |       |               |
|                                                                                                    | Disers.                                                                                                    | Relation                                                                                                    |       |               |
|                                                                                                    | Carrier Technis Kittle<br>Angeler mehrer mehrer                                                                                                    | (sense asses assessed aspect                                                                                                    | ·     |               |
| -                                                                                                    | COLUMN AND A STREET                                                                                                    | Der men zwisk                                                                                                    |       |               |
| Паранетры                                                                                                    | 1000 SMS000000                                                                                                    | Organization of an exceptions                                                                                                    |       |               |
|                                                                                                    | r<br>Junija, fizitramos, fiziva grad                                                                                                    | france and manage managed actual                                                                                                    |       |               |
|                                                                                                    | Eyele op - Celeri - De attente verlande i canal antre                                                                                                    | a heat (anti-layedatis no constante)                                                                                                    |       |               |
|                                                                                                    | annes                                                                                                    | WENCHER A JANNER AND AND A LOCAL AND A LOCAL AND A LOC |       |               |
| Com                                                                                                    | Tencome and test and monormities marked and the second                                                                                                    | Internet and shares over a new respective or each strategy.                                                                                                    |       |               |
|                                                                                                    | (service value basis, 201) postalace recevers)<br>2019/17/17/2018 alone the scattering regional post-rectarent/17/2018/00/00/16 carrier testary                                                                                                    | (ner ersteller soller, MM, Hell bertellette)<br>Research and erstelle soller and erstelle soller                                                                                                    |       |               |
| Пароль на устро-                                                                                                    | KARG)<br>L. Here from a the Calendration of the an an LH Here Hapfings in the same sporting balances<br>in the strategy definition and pairs<br>2. Strategy approximation and pairs (1990)<br>2. Strategy approximation and pairs (1990)<br>(The same pairs definition and pairs (1990)<br>(The same pairs definition and pairs (1990)<br>(The same pairs definition and pairs (1990)<br>(The same pairs definition and pairs (1990)<br>(The same pairs definition and pairs (1990)<br>(1990)<br>(19 | (a) a service a service processor of the end of the service and the service and the service    |       |               |
|                                                                                                    | Xee the tradeministration was been as the tradeministration of the contrast of the tradeministration of the tradeministration of the trademinis                                                                                                    | столографияния аналогиятся, каке на складуращие допус Р.Т. «Слоч № №», к.<br>можно попотали на салага воз заставля анта и стата со со техни с наше ная                                                                                                    |       |               |
|                                                                                                    | Отноча                                                                                                    | flowers                                                                                                    |       |               |
|                                                                                                    | CHEVENED MEASUREMENT                                                                                                    |                                                                                                    |       |               |
|                                                                                                    |                                                                                                    |                                                                                                    |       |               |
|                                                                                                    |                                                                                                    |                                                                                                    |       |               |
|                                                                                                    |                                                                                                    |                                                                                                    |       |               |
|                                                                                                    |                                                                                                    |                                                                                                    |       |               |
|                                                                                                    |                                                                                                    |                                                                                                    |       |               |
|                                                                                                    |                                                                                                    |                                                                                                    |       |               |
|                                                                                                    |                                                                                                    |                                                                                                    |       |               |
|                                                                                                    | артификата Стиски Понска                                                                                                    |                                                                                                    |       |               |

Рисунок 8 – Заявление

Далее в поле «Получатель» по умолчанию будет указан ваш принтер. Необходимо изменить его на «Сохранить в PDF». Далее нужно нажать на кнопку «Сохранить» (см. рисунок 9)

| Connet                                                                                                    | 1700()240(R) II                                                                                                    | Dauge Laughane                                                                                                    |
|----------------------------------------------------------------------------------------------------|----------------------------------------------------------------------------------------------------|----------------------------------------------------------------------------------------------------|
|                                                                                                    |                                                                                                    | The same The Column                                                                                                    |
|                                                                                                    | 100 Date: 100 Date: 100 Da   | Domana.                                                                                                    |
| No.                                                                                                    | ter terreta i                                                                                                    |                                                                                                    |
|                                                                                                    | And and a low and a state of the state of the state of th   | Corporate a PDF 🗸 🗸                                                                                                    |
| The second second second second                                                                                                    | The second second second second second second second second second second second second second second second se                                                                                                    |                                                                                                    |
|                                                                                                    |                                                                                                    | Opensenane                                                                                                    |
| P.0.10110                                                                                                    | Second operation of the second second s                                                                                                    | D Informer                                                                                                    |
|                                                                                                    |                                                                                                    |                                                                                                    |
|                                                                                                    | No. on other second                                                                                                    | Crowners                                                                                                    |
| An and the second second spectrum.                                                                                                    | the second second second second second second second second second second second second second second second se                                                                                                    |                                                                                                    |
|                                                                                                    | ware as to detail the set of the second of                                                                                                    | Bce 🗸                                                                                                    |
|                                                                                                    | No. of Concession, Name of Concession, Name of   |                                                                                                    |
| Equivalences and experiments have been experimented to an experimental statement of the second particular or statements of the second spectra of the second spectra of the secon | Tana antis da pana ana ana ana ang ang ang ang ang ang                                                                                                    | Uperceció perceta                                                                                                    |
| Contraction of the second second seco | The second dependence of the second second sec                                                                                                    | thread w                                                                                                    |
| and the second second se                                                                                                    |                                                                                                    |                                                                                                    |
| The second second second and second and second second                                                                                                    | - y producerson dalaktering parametering and the QUE OF A state of a state of a state of the state of the sta   |                                                                                                    |
|                                                                                                    | Province allocated from representation from a dimensional or an encoderation allocate and a<br>formal analysis of dimensional encoderation and an advancement of the advancement of the ad | lice vectoralies v                                                                                                    |
| And a state of the state of the | A strategy of the Characteristic Countries of the Characteristic Countries of the Characterist   | Deserves account of the second                                                                                                    |
| There is not approximate the protocol and the second second                                                                                                    |                                                                                                    | Construction of the second second sec |
| The prior includes a sub-construction strategic in a provider their main strategic term of the prior includes and a prior includes of the prior includes and the prior includes and     | Services developed and provide a characteristic developed and provide a characteristic developed   |                                                                                                    |
|                                                                                                    | We passes and a first taking                                                                                                    |                                                                                                    |
|                                                                                                    | THEY IS MINE                                                                                                    |                                                                                                    |
|                                                                                                    | Sergions IF and Francis                                                                                                    |                                                                                                    |
|                                                                                                    |                                                                                                    |                                                                                                    |
|                                                                                                    |                                                                                                    |                                                                                                    |
|                                                                                                    |                                                                                                    |                                                                                                    |
| 2010                                                                                                    |                                                                                                    |                                                                                                    |
|                                                                                                    |                                                                                                    |                                                                                                    |
| Street and the second second second                                                                                                    |                                                                                                    |                                                                                                    |
| Not can be appeared in the second of the second of the sec | Next because a second or second or second second se   |                                                                                                    |
| Channe reserves                                                                                                    | 1 Thereing and a second as                                                                                                    |                                                                                                    |
| A file start data de la constante                                                                                                    | A new particular and the second second second second second second second second second second second second se                                                                                                    |                                                                                                    |
| Application of the second second seco | Construction and an entered                                                                                                    |                                                                                                    |
| Sector 1                                                                                                    | To set out on pro-                                                                                                    |                                                                                                    |
|                                                                                                    |                                                                                                    |                                                                                                    |
| where we are a particular to the state of the state of t  | Version of the second second s   |                                                                                                    |
| Andrea - Broad Broad in                                                                                                    |                                                                                                    |                                                                                                    |
| EA AL                                                                                                    |                                                                                                    |                                                                                                    |
| And Distance                                                                                                    |                                                                                                    |                                                                                                    |
| ( w w w                                                                                                    |                                                                                                    |                                                                                                    |
|                                                                                                    | hol > »                                                                                                    | Contern Otiers                                                                                                    |
| Cp.1ml                                                                                                    | 11.07.2025, 14.12                                                                                                    | COMPANY COMPANY                                                                                                    |
|                                                                                                    |                                                                                                    |                                                                                                    |
|                                                                                                    |                                                                                                    |                                                                                                    |
|                                                                                                    |                                                                                                    |                                                                                                    |
|                                                                                                    |                                                                                                    |                                                                                                    |
|                                                                                                    |                                                                                                    |                                                                                                    |

Рисунок 9 – Сохранение заявления

Далее необходимо выбрать место для сохранения документа. Выберите любое удобное расположение на вашем компьютере и сохраните файл

|                          | <ul> <li>Рабочий стол &gt; с</li> </ul> | общее > Новая папка       | Ý                    | <u>о</u> По | wox e: Hosas nanka | 2 |
|--------------------------|-----------------------------------------|---------------------------|----------------------|-------------|--------------------|---|
| порядочить • Новая папка |                                         |                           |                      |             | 11 ·               | 0 |
| A Vises                  | <u>^</u>                                | Дата изменения            | Tern                 | Размер      |                    |   |
|                          |                                         | Нет элементов, удовлетвор | вющих условиям поиск | N           |                    |   |
| Orabia Dava              |                                         |                           |                      |             |                    |   |
| Oneprive - Person        |                                         |                           |                      |             |                    |   |
| Этот компьютер           |                                         |                           |                      |             |                    |   |
| Документы                |                                         |                           |                      |             |                    |   |
| 🕹 Загрузки               |                                         |                           |                      |             |                    |   |
| 📰 Изображения            |                                         |                           |                      |             |                    |   |
| 👌 Музыка                 |                                         |                           |                      |             |                    |   |
| 🗊 Объемные объ           |                                         |                           |                      |             |                    |   |
| Рабочий стол             |                                         |                           |                      |             |                    |   |
| 4. Revanuesia aur        |                                         |                           |                      |             |                    |   |
| Имя файла: Document.pdf  |                                         |                           |                      |             |                    | _ |
| Тип файла: PDF (*.pdf)   |                                         |                           |                      |             |                    |   |
|                          |                                         |                           |                      |             |                    |   |

Рисунок 10 – Выбор места хранения

На следующем этапе необходимо удалить старые сертификаты, сохранить новые и отправить их на почту Банка.

Для начала откройте Tumar CSP Configurator.

| T                   | mar CS     | P Configurator      |                       |                |                 |        |                         |                                            |           | Ключи доступны (4) |
|---------------------|------------|---------------------|-----------------------|----------------|-----------------|--------|-------------------------|--------------------------------------------|-----------|--------------------|
|                     | nin atra   |                     |                       |                |                 |        |                         |                                            | Hacrpoine | Справка О прогр    |
| Спасов ключень      | их профайл | cu: 12              |                       |                |                 |        |                         |                                            |           |                    |
| e npodarina         | Dm         | Устройство хран     | вния Паранатр устройс | па хранания    | Иня контайнара  | Пароль | Алгерити на подписы     | Алгорити на ключевой обнен                 |           |                    |
| 112                 | Tuner      | Calintean protein   | 18                    |                | feets2          | No     | EC 256/512 (GOST 34     | EC 256/512 (905/ 34.310-2804 A/kth) (#945) |           |                    |
| .ten                | Tumar      | Palinean Dicter     |                       |                |                 | No     | EC 256/512 (GOST 54     | EC 256/512 (505T 34.3L0-2004 A(4ch) (a040) |           |                    |
| sternin(20.2015     | Tuesday    | Tables of the       | 8                     |                | fouctomere 2015 | No     | EC 256/512 (CONT 34     | Not asserted (2a/2a)                       |           |                    |
| or in               | Turner     | OxpFiew11P, 676     | etden ARDS JaCartis U |                | incerter.       | 162    | EC 256/512 0008T 34     | EC 256/512 (SC6T 34 310-2004 A/X-H (34/45) |           |                    |
| ertaMGR             | Turner     | Digition LLP. & Als | addin ARDS Jacarta U  |                | (acartangr      | No     | EC 256/512 (6067 54     | CC 256(512 (9057 34.310-2004 A/kdh) [a045] |           |                    |
| Список ключей:      | найдено 4  |                     |                       |                |                 |        |                         |                                            |           |                    |
| COMMENT             |            | Anto costanen       | Статускиюна           | Серийний нонер | Алгарити        |        | Discriptripyelius) know |                                            |           |                    |
| и и целочка серти   | deserve    | 2024-08-27-07-10:03 | Octaroos anelic 195   |                |                 |        | No                      |                                            |           |                    |
| ON H LIERDYKA CEDTH | фикатов    | 2024.00.27 07:10:04 | Ocranoce zeek: 199    |                |                 |        | No                      |                                            |           |                    |
| юч в целочка сер    | ртифика    | 2025.02.11 11:05:46 | Ocranocu gnelc 364    |                |                 |        | No                      |                                            |           |                    |
| еч и цётечка сёт    | ртифика    | 2025.02.11 11:05:46 | Ocranoca ganic 364    |                |                 |        | No                      |                                            |           |                    |
|                     |            |                     |                       |                |                 |        |                         |                                            |           |                    |
|                     |            |                     |                       |                |                 |        |                         |                                            |           |                    |
|                     |            |                     |                       |                |                 |        |                         |                                            |           |                    |
|                     |            |                     |                       |                |                 |        |                         |                                            |           |                    |
|                     |            |                     |                       |                |                 |        |                         |                                            |           |                    |
|                     |            |                     |                       |                |                 |        |                         |                                            |           |                    |
|                     |            |                     |                       |                |                 |        |                         |                                            |           |                    |
|                     |            |                     |                       |                |                 |        |                         |                                            |           |                    |
|                     |            |                     |                       |                |                 |        |                         |                                            |           |                    |
|                     |            |                     |                       |                |                 |        |                         |                                            |           |                    |
|                     |            |                     |                       |                |                 |        |                         |                                            |           |                    |
|                     |            |                     |                       |                |                 |        |                         |                                            |           |                    |
|                     |            |                     |                       |                |                 |        |                         |                                            |           |                    |
|                     |            |                     |                       |                |                 |        |                         |                                            |           |                    |
|                     |            |                     |                       |                |                 |        |                         |                                            |           |                    |
|                     |            |                     |                       |                |                 |        |                         |                                            |           |                    |
|                     |            |                     |                       |                |                 |        |                         |                                            |           |                    |
|                     |            |                     |                       |                |                 |        |                         |                                            |           |                    |
|                     |            |                     |                       |                |                 |        |                         |                                            |           |                    |
|                     |            |                     |                       |                |                 |        |                         |                                            |           |                    |
|                     |            |                     |                       |                |                 |        |                         |                                            |           |                    |
|                     |            |                     |                       |                |                 |        |                         |                                            |           |                    |
|                     |            |                     |                       |                |                 |        |                         |                                            |           |                    |
|                     |            |                     |                       |                |                 |        |                         |                                            |           |                    |
|                     |            |                     |                       |                |                 |        |                         |                                            |           |                    |
|                     |            |                     |                       |                |                 |        |                         |                                            |           |                    |
|                     |            |                     |                       |                |                 |        |                         |                                            |           |                    |
|                     |            |                     |                       |                |                 |        |                         |                                            |           |                    |
|                     |            |                     |                       |                |                 |        |                         |                                            |           |                    |
|                     |            |                     |                       |                |                 |        |                         |                                            |           |                    |
|                     |            |                     |                       |                |                 |        |                         |                                            |           |                    |

Рисунок 11 – Главное меню Tumar CSP Конфигуратор

Далее необходимо удалить старые ключи. Чтобы не перепутать их с новыми, обратите внимание на жирность шрифта — старые ключи отображаются обычным шрифтом, тогда как новые выделены жирным.Затем нажмите правой кнопкой мыши на сертификат, который нужно удалить. Выбираем Дополнительно и далее выбираем. Удалить ключ (DEL)

| Crascos amorecana<br>roodeline            | mar CS<br>ministrato | P Configurator       |                          |               |                      |                                  |                     |                                                                                                    |                           |
|-------------------------------------------|----------------------|----------------------|--------------------------|---------------|----------------------|----------------------------------|---------------------|----------------------------------------------------------------------------------------------------|---------------------------|
| Criscos aniovesias<br>a roodesina<br>rrt2 | nar CS<br>ninistrato | P Configurator<br>or |                          |               |                      |                                  |                     |                                                                                                    |                           |
| Crancos amovemas<br>e roodesire<br>1712   |                      |                      |                          |               |                      |                                  |                     |                                                                                                    | Ключа доступны (4)        |
| Список ключевых<br>г профейла<br>гп12     |                      |                      |                          |               |                      |                                  |                     |                                                                                                    | Настройки Справка О прогр |
| noopaina<br>1112                          | к профайло           | NE: 12               |                          |               |                      |                                  |                     |                                                                                                    |                           |
| 712                                       | Tim                  | Устройство хран      | ения Паранетр устройство | а хранения    | Иня контейнера       | Пароль                           | Алгоритн на подпись | Алгорити на ключевой обяен                                                                                         |                           |
|                                           | Tumbr                | Daluosas orcres      | 2                        |               | feat2                | No                               | EC 256/512 (GOST 34 | EC 256/512 (DOST 34 310-2004 A/Kdt) [6245]                                                                         |                           |
| stern<br>shanMCD                          | Turner               | Distroster orches    | 8                        |               |                      | No                               | EC 210/212 (GUDT 34 | <ul> <li>EC 256/312 (2031 24 310-2004 A/ACT) (8043)</li> <li>EC 256/312 (SOST 34 310-2004 A/ACT) (8043)</li> </ul> |                           |
| stemMGR2015                               | Tumar                | Dalvosas orctes      | 9                        |               | fsystemmar2015       | No                               | EC 256/512 (GOST 34 | Not supported laaSal                                                                                               |                           |
| arta                                      | Turnar               | Digition LUP. & Ala  | addin ARDIS JaCarta 6    |               | jacar ta             | 140                              | EC 256/512 (UOST 34 | DC 256/512 (SCST 04.010-0004 A/Adr) (6040)                                                                         |                           |
| artaMGR                                   | Turner               | DigPlow LLP . It Ale | edde ARDS JeCerte 0      |               | jacar terrigr        | Ne                               | EC 256/512 (3057 34 | EC 256/512 (GOST 34.316-2004 A7kd) [6046]                                                                          |                           |
| Список ключей: и                          | найдено 4            |                      |                          |               |                      |                                  |                     |                                                                                                    |                           |
| 034463                                    |                      | Дата создання        | Статус квоче             | Серийнийночер | Алгорити             | Экст                             | артируеный клюн     |                                                                                                    |                           |
| и и целочка сертиф                        | фикатов              | 2024.08.27.07/10/03  | Ocrarots geek 196        |               |                      | 100                              |                     |                                                                                                    |                           |
| ч и целочка сертиф                        | Guecaros             | 2024.08.2707110504   | Осталось днен: сле       |               | Запросы к УЦ         | 10                               |                     |                                                                                                    |                           |
| ICH II SIPEONIKA CPE                      | Tabasa               | 2025/02/11 11:05:46  | Остапось пней: 364       |               | Импорт/Экспарт       | No                               |                     |                                                                                                    |                           |
|                                           |                      |                      |                          |               | Сменить статус ключа | >                                |                     |                                                                                                    |                           |
|                                           |                      |                      |                          | -             |                      |                                  |                     |                                                                                                    |                           |
|                                           |                      |                      |                          |               | дополнительно        | <ul> <li>Удалить ключ</li> </ul> | (Del) Del           |                                                                                                    |                           |
|                                           |                      |                      |                          |               | Информация о токене  | Удалить все ки                   | 1040                |                                                                                                    |                           |
|                                           |                      |                      |                          |               | Обновить список F5   | Генерация кл                     | ouri                |                                                                                                    |                           |
|                                           |                      |                      |                          |               |                      |                                  |                     |                                                                                                    |                           |
|                                           |                      |                      |                          |               |                      |                                  |                     |                                                                                                    |                           |
|                                           |                      |                      |                          |               |                      |                                  |                     |                                                                                                    |                           |
|                                           |                      |                      |                          |               |                      |                                  |                     |                                                                                                    |                           |
|                                           |                      |                      |                          |               |                      |                                  |                     |                                                                                                    |                           |
|                                           |                      |                      |                          |               |                      |                                  |                     |                                                                                                    |                           |
|                                           |                      |                      |                          |               |                      |                                  |                     |                                                                                                    |                           |
|                                           |                      |                      |                          |               |                      |                                  |                     |                                                                                                    |                           |
|                                           |                      |                      |                          |               |                      |                                  |                     |                                                                                                    |                           |
|                                           |                      |                      |                          |               |                      |                                  |                     |                                                                                                    |                           |
|                                           |                      |                      |                          |               |                      |                                  |                     |                                                                                                    |                           |
|                                           |                      |                      |                          |               |                      |                                  |                     |                                                                                                    |                           |
|                                           |                      |                      |                          |               |                      |                                  |                     |                                                                                                    |                           |
|                                           |                      |                      |                          |               |                      |                                  |                     |                                                                                                    |                           |
|                                           |                      |                      |                          |               |                      |                                  |                     |                                                                                                    |                           |
|                                           |                      |                      |                          |               |                      |                                  |                     |                                                                                                    |                           |
|                                           |                      |                      |                          |               |                      |                                  |                     |                                                                                                    |                           |
|                                           |                      |                      |                          |               |                      |                                  |                     |                                                                                                    |                           |
|                                           |                      |                      |                          |               |                      |                                  |                     |                                                                                                    |                           |
|                                           |                      |                      |                          |               |                      |                                  |                     |                                                                                                    |                           |
|                                           |                      |                      |                          |               |                      |                                  |                     |                                                                                                    |                           |
|                                           |                      |                      |                          |               |                      |                                  |                     |                                                                                                    |                           |
|                                           |                      |                      |                          |               |                      |                                  |                     |                                                                                                    |                           |
|                                           |                      |                      |                          |               |                      |                                  |                     |                                                                                                    |                           |
|                                           |                      |                      |                          |               |                      |                                  |                     |                                                                                                    |                           |
|                                           |                      |                      |                          |               |                      |                                  |                     |                                                                                                    |                           |
|                                           |                      |                      |                          |               |                      |                                  |                     |                                                                                                    |                           |

Рисунок 12 - Удаление нужного сертификата

Далее необходимо подтвердить удаление, нажав кнопку «ДА». После этого потребуется повторно ввести PIN-код от токена (см. рисунки 13, 14, 15).

| Tumar CSP | Configurato |              |              |                            | X  |
|-----------|-------------|--------------|--------------|----------------------------|----|
| <u> </u>  | Вы уверены, | что хотите ј | удалить выбр | оанн <mark>ый к</mark> люч | 1? |
|           |             |              |              |                            |    |

Рисунок 13 – Подтверждение №1

| Tumar | CSP Configurator                                |                                             | $\times$             |  |
|-------|-------------------------------------------------|---------------------------------------------|----------------------|--|
|       | Внимание! В хранилище<br>связанный с данным кли | Windows имеется сер<br>ючем! Продолжить уда | отификат,<br>аление? |  |
| -     |                                                 | Да                                          | Нет                  |  |

Рисунок 14 – Потверждение №2

| <b>)</b> T    | umarCSP: 3ar                 | пись контей  | інера      | ×    |
|---------------|------------------------------|--------------|------------|------|
| Ввер<br>toker | ите пароль дл<br>:://jacarta | ля ключевого | о устройст | ва   |
|               |                              | Ok           | Оть        | иена |

Рисунок 15 – Ввод PIN-код для удаления

Затем повторите тот же процесс для второго ключа. После удаления старых ключей необходимо экспортировать новый открытый ключ и отправить его на почту Банка.

| 🗊 TumarCSP Config | jurator (Lice       | nse: "KISCx32" [2021.02.01 00:00:0   | 0]-[2024.0                             | 4.01 01:01:01])              |                |                |                        |                     |                                            |
|-------------------|---------------------|--------------------------------------|----------------------------------------|------------------------------|----------------|----------------|------------------------|---------------------|--------------------------------------------|
|                   | mar CS<br>ministrat | SP Configurator                      | 10                                     |                              |                |                |                        |                     |                                            |
| Список ключевы    | ых профайл          | тов: 12                              |                                        |                              |                |                |                        |                     |                                            |
| Иня профайла      | Тип                 | ип Устройство хранения               |                                        | Параметр устройства хранения |                | Имя контейнера | Пароль                 | Алгорити на подпись | Алгоритм на ключевой обмен                 |
| ASTI2             | Tumar               | Файловая сист                        | ема                                    |                              |                | fasti2         | No                     | EC 256/512 (GOST 34 | EC 256/512 (GOST 34.310-2004 A/Xch) [a045] |
| System            | Tumar               | Файловая система<br>Файловая система |                                        |                              |                |                | No                     | EC 256/512 (GOST 34 | EC 256/512 (GOST 34.310-2004 A/Xch) [a045] |
| SystemMGR         | Tumar               |                                      |                                        |                              |                |                | No                     | EC 256/512 (GOST 34 | EC 256/512 (GOST 34.310-2004 A/Xch) [a045] |
| SystemMGR2015     | Tumar               | Файловая сис                         | Файловая система                       |                              |                |                | No                     | EC 256/512 (GOST 34 | Not supported [aa3a]                       |
| aCarta            | Tumar               | DigiFlow LLP. 8                      | Aladdin                                | ARDS JaCarta 0               |                | jacarta        | No                     | EC 256/512 (GOST 34 | EC 256/512 (GOST 34.310-2004 A/Xch) [a045] |
| sCartaMGR         | Tumar               | DigiFlow LLP. 8                      | DigiFlow LLP. & Aladdin ARDS JaCarta 0 |                              | jacartamgr     |                | No EC 256/512 (GOST 34 |                     | EC 256/512 (GOST 34.310-2004 A/Xch) [a045] |
| 🤇 Список ключей   | : найдено 2         |                                      |                                        |                              |                |                |                        |                     |                                            |
| ип данных         |                     | Дата создания                        | Стату                                  | ключа                        | Серийный номер | Алгоритм       |                        | Экспортируемый ключ |                                            |
| люч и цепочка се  | ртифика             | 2025.02.11 11:05:46 00               |                                        | юсь дней: 364                | 1              |                |                        | No                  |                                            |
| люч и цепочка се  | ртифика             | 2025.02.11 11:05:46 Оста             |                                        | юсь дней: 364                | :              |                |                        | No                  |                                            |
|                   |                     |                                      |                                        |                              |                |                |                        |                     |                                            |
|                   |                     |                                      |                                        |                              |                |                |                        |                     |                                            |

Рисунок 16 – Новые сертификаты

Далее нажмите правой кнопкой мыши на открытый сертификат. Отличить его можно по алгоритму EC 256/512 или по синему цвету шрифта.

Затем выберите «Импорт/Экспорт», а после этого — «Экспортировать сертификат» (см. Рисунок 17). После этого сохраните сертификат в указанное место, чтобы затем отправить его на почту Банка

| TumarCSP Config                                                                            | gurator (Lice                                             | nse: "KISCx32" [2021.02.01 00:0                                                     | 0:00]-[2024.0                                                             | 4.01 01:01:01])                                                                                  |                                                                            |                                                                                                    |                                                                                                    |                                            |                                                                                                    |                                                      |                                                                                                    |
|--------------------------------------------------------------------------------------------|-----------------------------------------------------------|-------------------------------------------------------------------------------------|---------------------------------------------------------------------------|--------------------------------------------------------------------------------------------------|----------------------------------------------------------------------------|----------------------------------------------------------------------------------------------------|----------------------------------------------------------------------------------------------------|--------------------------------------------|----------------------------------------------------------------------------------------------------|------------------------------------------------------|----------------------------------------------------------------------------------------------------|
|                                                                                            | Imar CS                                                   | SP Configurator                                                                     | 20                                                                        |                                                                                                  |                                                                            |                                                                                                    |                                                                                                    |                                            |                                                                                                    |                                                      |                                                                                                    |
| Иня профайла<br>FASTI2<br>FSystem<br>FSystemMGR<br>FSystemMGR2015<br>JaCarta<br>JaCartaMGR | Тип<br>Tumar<br>Tumar<br>Tumar<br>Tumar<br>Tumar<br>Tumar | Устройство<br>Файловая с<br>Файловая с<br>Файловая с<br>Відіїном LLP<br>DigFlow LLP | хранения<br>истема<br>истема<br>истема<br>истема<br>истема<br>. & Aladdin | Параметр устройи<br>C: \Users\dzheldog<br>C: \Users\dzheldog<br>ARDS JaCarta 0<br>ARDS JaCarta 0 | <b>ства хранения</b><br>utov\Documents\TumarCSP<br>utov\Documents\TumarCSP | Ums<br>fast<br>dzh<br>dzh<br>fsys<br>jacz<br>jacz                                                    | контейнера<br>i2<br>eldogutov<br>eldogutov<br>itemmgr2015<br>rta<br>rtamgr                                                                                                    | Пароль<br>No<br>No<br>No<br>No<br>No<br>No | Алгоритн на под<br>EC 256/512 (GOS<br>EC 256/512 (GOS<br>EC 256/512 (GOS<br>EC 256/512 (GOS<br>EC 256/512 (GOS<br>EC 256/512 (GOS | ПИСЬ<br>Т 34<br>Т 34<br>Т 34<br>Т 34<br>Т 34<br>Т 34 | Алгорити на ключевой обнен<br>EC 256/512 (GOST 34.310-2004 А/Ксh) [в045]<br>EC 256/512 (GOST 34.310-2004 А/Ксh) [в045]<br>EC 256/512 (GOST 34.310-2004 А/Ксh) [в045]<br>EC 256/512 (GOST 34.310-2004 А/Ксh) [в045]<br>EC 256/512 (GOST 34.310-2004 А/Ксh) [в045] |
| 🔍 Список ключей                                                                            | і: найдено 2                                              |                                                                                     |                                                                           |                                                                                                  |                                                                            |                                                                                                    |                                                                                                    |                                            |                                                                                                    |                                                      |                                                                                                    |
| Тип данных                                                                                 |                                                           | Дата создания                                                                       | оздания Статус кл                                                         |                                                                                                  | Серийный номер                                                             |                                                                                                    | Алгоритн                                                                                                    |                                            | Экспортируеный ключ                                                                                                    |                                                      |                                                                                                    |
| Ключ и цепочка сертифика<br>Ключ и цепочка сертифика                                       |                                                           | 2025.02.11 11:05:46<br>2025.02.11 11:05:46                                          | Остал                                                                     | юсь дней: 364<br>ось дней: 364                                                                   | Запросы к УЦ<br>Импорт/Экспорт<br>Сменить статус ключа<br>Дополнительно    | > ]<br>><br>><br>>                                                                                   | СС 299/322 (2031 94-30-2 по<br>ГSA 2048 (Xoh 1] 3.6.1.4. по<br>Импортировать ключ (PKCS#12/PKCS#8)<br>Импортировать сертификат<br>Импортировать сертификат УЦ<br>Экспортивать сертификат УЦ |                                            |                                                                                                    |                                                      |                                                                                                    |
|                                                                                            |                                                           |                                                                                     |                                                                           | Информация о токен<br>Обновить список                                                            |                                                                            | <ul> <li>Бакпортировать сертификат УЦ</li> <li>Экспортировать цепочку сертификатов (РКСS#</li> </ul> |                                                                                                    |                                            | ′Ц<br>гификатов (PKCS#7)                                                                                                    |                                                      |                                                                                                    |

Рисунок 17 – Экспорт сертификата

Затем необходимо заархивировать заявление вместе с сертификатом и отправить архив на почту Банка или письмом в интернет-банкинге.